## Comment fonctionner le serveur CCCAM sur les récepteurs TECHNOSTAR DERBY TECHNOSTAR DERBY 2

1) Sur la télécommande, appuyez sur le bouton Menu de votre télécommande pour accéder au Menu principal du récepteur

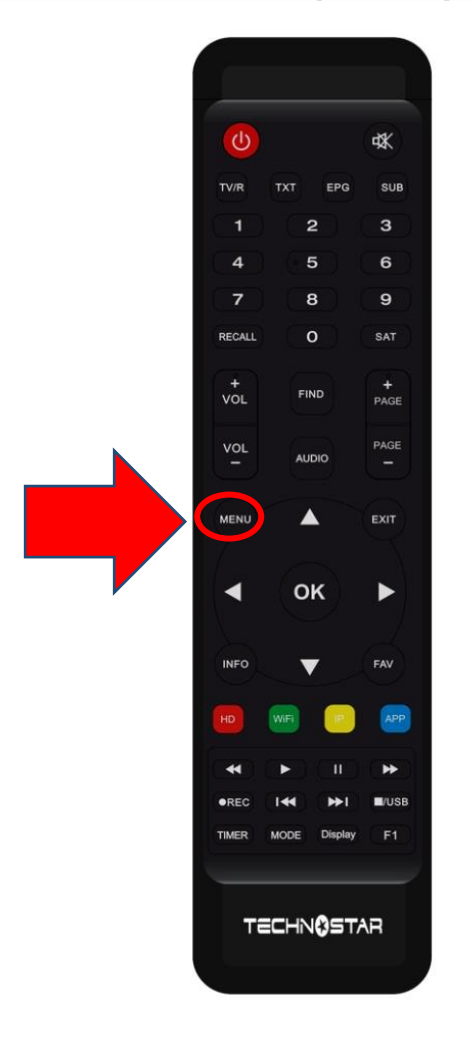

## 2) Appuyez sur 'Expansion'

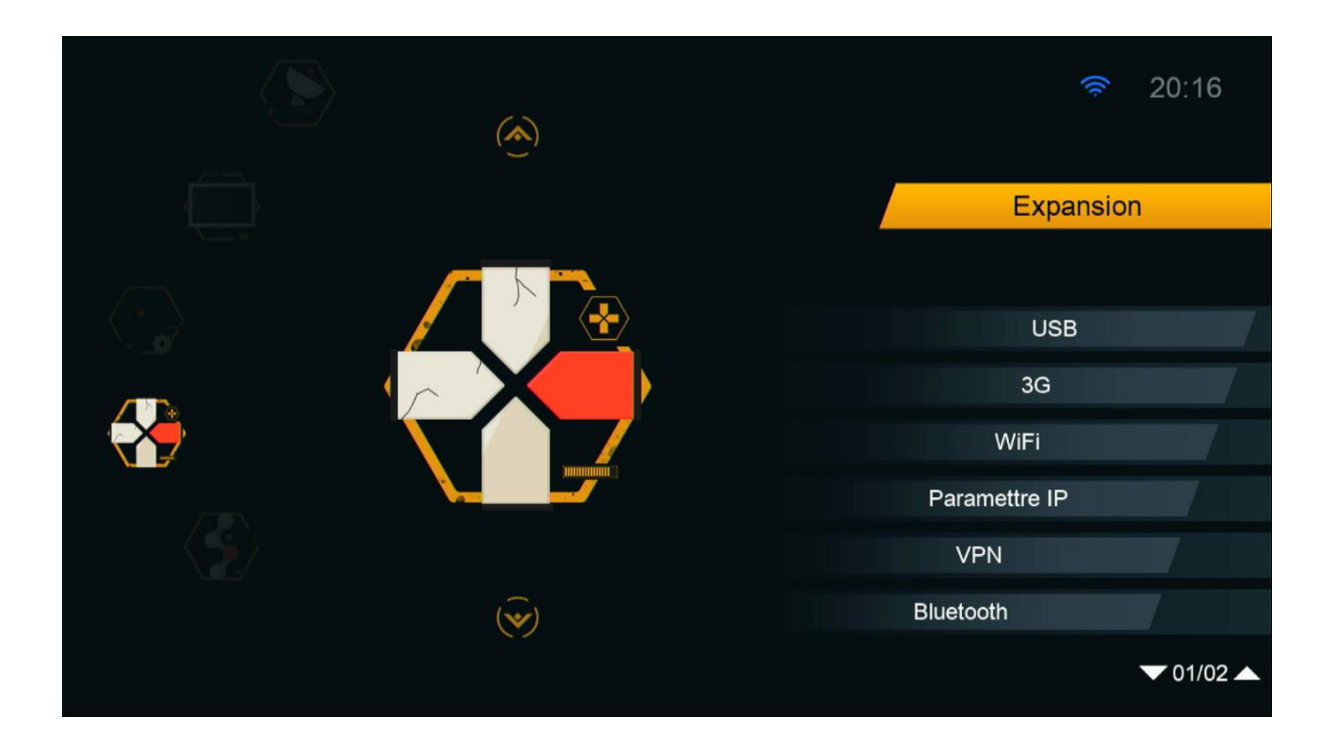

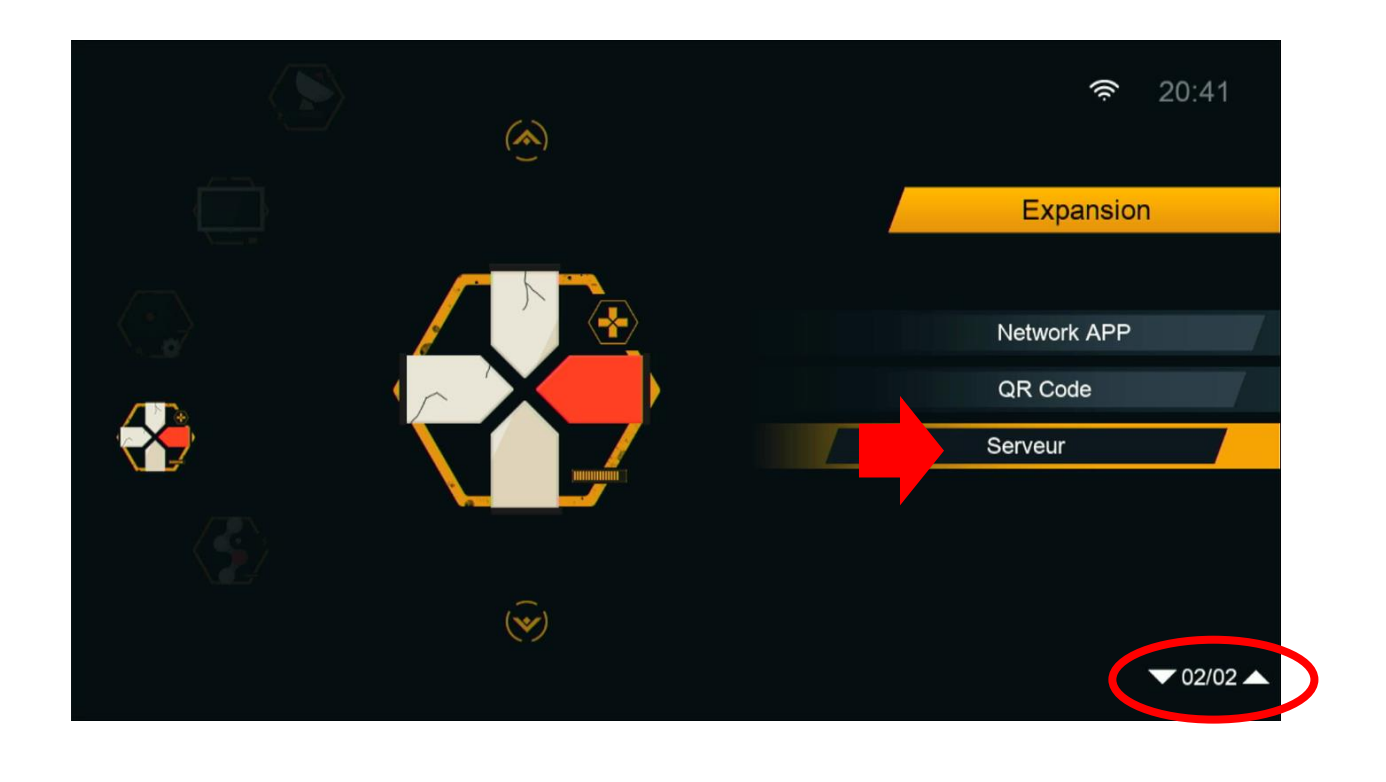

 Allez au 'Type du Serveur ', sélectionnez le serveur Cccam, saisissez les données du serveur et appuyez sur le bouton vert pour activer le serveur

|                                                                               | Server Setting                                                |                                                           |                |   |
|-------------------------------------------------------------------------------|---------------------------------------------------------------|-----------------------------------------------------------|----------------|---|
| IP/URL                                                                        | <                                                             | 1 - *****                                                 | >              |   |
| TCP Port                                                                      |                                                               | *****                                                     |                |   |
| User Name                                                                     |                                                               |                                                           |                |   |
| Mode passe                                                                    |                                                               | *****                                                     |                |   |
| Type du Serveur                                                               | <                                                             | cccam                                                     | >              |   |
| Confirmer                                                                     |                                                               | Oui                                                       |                |   |
|                                                                               |                                                               |                                                           |                |   |
|                                                                               |                                                               |                                                           |                |   |
|                                                                               |                                                               |                                                           |                |   |
|                                                                               |                                                               |                                                           |                |   |
|                                                                               |                                                               |                                                           |                |   |
| Serveurs connectés : 1 Dé                                                     | éconnecter                                                    |                                                           |                |   |
| Supprimer                                                                     | Désactiver Serveur                                            | ) F1                                                      | [INFO] Défault |   |
|                                                                               |                                                               |                                                           |                |   |
|                                                                               |                                                               |                                                           |                |   |
|                                                                               | 0-min 0-tilin                                                 |                                                           |                |   |
|                                                                               | Server Setting                                                |                                                           |                |   |
| IP/URL                                                                        | Server Setting<br><                                           | 1 - *****                                                 | >              | l |
| IP/URL<br>TCP Port                                                            | Server Setting<br><                                           | 1 - ******<br>*****                                       | >              |   |
| IP/URL<br>TCP Port<br>User Name                                               | Server Setting<br><                                           | 1 - ******<br>******<br>gea7g6                            | >              |   |
| IP/URL<br>TCP Port<br>User Name<br>Mode passe                                 | Server Setting<br><                                           | 1 - *****<br>******<br>gea7g6                             | >              |   |
| IP/URL<br>TCP Port<br>User Name<br>Mode passe<br>Type du Serveur              | Server Setting<br><<br><                                      | 1 - *****<br>*****<br>gea7g6<br>                          | >              |   |
| IP/URL<br>TCP Port<br>User Name<br>Mode passe<br>Type du Serveur<br>Confirmer | Server Setting<br><                                           | 1 - *****<br>gea7g6<br>cccam<br>Oui                       | >              |   |
| IP/URL<br>TCP Port<br>User Name<br>Mode passe<br>Type du Serveur<br>Confirmer | Server Setting<br><                                           | 1 - ******<br>gea7g6<br>cccam<br>Oui                      | >              |   |
| IP/URL<br>TCP Port<br>User Name<br>Mode passe<br>Type du Serveur<br>Confirmer | Server Setting<br><<br><                                      | 1 - *****<br>gea7g6<br>cccam<br>Oui                       | >              |   |
| IP/URL<br>TCP Port<br>User Name<br>Mode passe<br>Type du Serveur<br>Confirmer | Server Setting<br><<br><                                      | 1 - *****<br>gea7g6<br>cccam<br>Oui                       | >              |   |
| IP/URL<br>TCP Port<br>User Name<br>Mode passe<br>Type du Serveur<br>Confirmer | Server Setting<br><<br><                                      | 1 - *****<br>gea7g6<br><br>cccam<br>Oui                   | >              |   |
| IP/URL<br>TCP Port<br>User Name<br>Mode passe<br>Type du Serveur<br>Confirmer | Server Setting<br><<br><<br><<br>1 Connecter CAID[1708][1802] | 1 - *****<br>gea7g6<br>cccam<br>Oui<br>][90d][500][609][1 | >              |   |

Félicitation le serveur a été activé avec succès Vous pouvez maintenant profiter de la diffusion de vos chaînes préférées